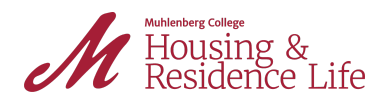

## How to request to move in early:

- 1. Log into Adirondack using your OneLogin information.
- 2. If you do not see menu options, click the three lines (see blue arrow). If you see the menu, skip to step 3.

|                                                                                                    | Your name here                                                                                                    |
|----------------------------------------------------------------------------------------------------|----------------------------------------------------------------------------------------------------|
| Your                                                                                                    | 1 Help Text                                                                                                    |
| Image<br>here                                                                                                    | Welcome!<br>If you have any questions please contact the housing office at<br>housing@muhlenberg.edu or give us a call at (484)664-3180. |
| Messages                                                                                                    | ⇔ Helpful Links                                                                                                    |
| S Room Selection                                                                                                    | Housing & Residence Life     Gender Inclusive Housing                                                                                    |
| There are no room selections to display                                                                               |                                                                                                    |
| Assignments                                                                                                    |                                                                                                    |
| Fall 2021 Hall Name: Brown Hall Room: tba02 Bed: 1 Room Type: Standard RA Check In: 09/22/2021 Check Out: 12/108/2021 |                                                                                                    |
| X Dining                                                                                                    |                                                                                                    |

3. Select "Applications & Forms" from the menu (see green arrow).

|                                                                | ×                                                                                                    | Your Name Here                                                                                                    |
|----------------------------------------------------------------|----------------------------------------------------------------------------------------------------|----------------------------------------------------------------------------------------------------|
| 番 Home                                                         | Your Image Here Your Info Here                                                                                                    | Help Text                                                                                                    |
| <ul> <li>Applications &amp; Forms</li> <li>My Stuff</li> </ul> |                                                                                                    | Welcome!                                                                                                    |
| Meal Plans                                                     | >                                                                                                    | If you have any questions please contact the housing office at<br>housing@muhlenberg.edu or give us a call at (484)664-3180. |
| RCR/Damages                                                    | Messages                                                                                                    |                                                                                                    |
| Residential Community Events                                   |                                                                                                    | GÐ Helpful Links                                                                                                    |
|                                                                | S Room Selection                                                                                                    | Housing & Residence Life     Gender Inclusive Housing                                                                        |
|                                                                | There are no room selections to display                                                                                            |                                                                                                    |
|                                                                | Assignments                                                                                                    |                                                                                                    |
|                                                                | Fall 2021                                                                                                    |                                                                                                    |
|                                                                | Hall Name: Brown Hall Roommates/Suitemates: 0 Room: tba02 Bed: 1 Room Type: Standard RA Check In: 08/22/2021 Check Out: 12/18/2021 |                                                                                                    |

4. Select "Early Request Move In (Fall 2021)" (see blue arrow).

| M Muhlenberg<br>College                                                       | ×                                                                                                    |                                                           | *                                                                                         |
|-------------------------------------------------------------------------------|----------------------------------------------------------------------------------------------------|-----------------------------------------------------------|-------------------------------------------------------------------------------------------|
| Applications & Forms                                                          |                                                                                                    | Help Text                                                 |                                                                                           |
| First Year Student Housing Applicatio<br>(Fall 2020)<br>Early Request Move in |                                                                                                    | Welcome<br>If you have any questic<br>housing@muhlenberg. | bl<br>Ins please contact the housing office at<br>edu or give us a call at (484)664-3180. |
| (Fall 2021)<br>New Student Housing Application<br>(Fall 2021)                 | Messages                                                                                                    | G⊃ Helpful Links                                          | lence Life                                                                                |
|                                                                               | Room Selection  There are no room selections to display                                                                                                    | Gender inclusive                                          | : Housing                                                                                 |
|                                                                               | Assignments                                                                                                    | mates (mitamates A                                        |                                                                                           |
|                                                                               | nail Natire, Blown nail         Kdom           Room: 1002         Bed: 1           Room: Type: Standard RA         Check In: 08/22/2021           Check Out: 12/18/2021         Check Out: 12/18/2021 | nares surenares. u                                        |                                                                                           |

5. Under "Reason for Request" use the drop down to select your reason (see blue arrow).

| Muhlenberg<br>College                  | ×                                      |                             |
|----------------------------------------|----------------------------------------|-----------------------------|
| Applications & Forms                   | My Information - Early Request Move in |                             |
| First Year Student Housing Application | Reason for Request                     | 500+ miles away from campus |
| (Fall 2020)<br>Early Request Move in   | Return Date (MM/DD/YY)                 | 07/02/2021                  |
| (Fall 2021)                            |                                        |                             |
| New Student Housing Application        | Continue                               |                             |
| (Fall 2021)                            |                                        |                             |
|                                        |                                        |                             |
|                                        |                                        |                             |

6. Select from the reasons below (see blue arrow):

|                           | × My Int           | formation - Early Request Move in                                                                                                    |                                           |   |
|---------------------------|--------------------|----------------------------------------------------------------------------------------------------|-------------------------------------------|---|
| Applications & For        | ms                 | officiation - Larry Request Move in                                                                                                    | (none)                                    | 1 |
| First Year Student Housir | ng Application     | Bequest                                                                                                    | 500+ miles away from campus               | Э |
| (Fall 2020)               |                    |                                                                                                    | Working for a college office              |   |
| Early Request Move in     |                    | Return Date (MM/DD/YY)                                                                                                    | Academic reason                           |   |
| (Fall 2021)               |                    |                                                                                                    | Summer resident requesting to stay longer |   |
| New Student Housing Ap    | oplication Continu | Je Contraction of the second second se | Other                                     |   |
| (Fall 2021)               |                    | -                                                                                                    |                                           |   |

7. Fill in the date you are requesting to return and fill in any necessary details. (see blue arrow) Click "Continue."

| College                                |                                        |                              |     |
|----------------------------------------|----------------------------------------|------------------------------|-----|
| Applications & Forms                   | My Information - Early Request Move in |                              |     |
| First Year Student Housing Application | Reason for Request                     | Working for a college office | • C |
| (Fall 2020)                            |                                        |                              |     |
| Early Request Move in                  | Return Date (MM/DD/YY)                 | 07/02/2021                   |     |
| (Fall 2021)                            | Office you are working for             | is of see characters         |     |
| New Student Housing Application        |                                        | of see characters            |     |
| (Fall 2021)                            | Continue                               |                              |     |
|                                        |                                        |                              |     |

8. When you receive this confirmation screen your request is submitted. You will receive an email by Wednesday, August 11th to notify you if your request is approved or denied.

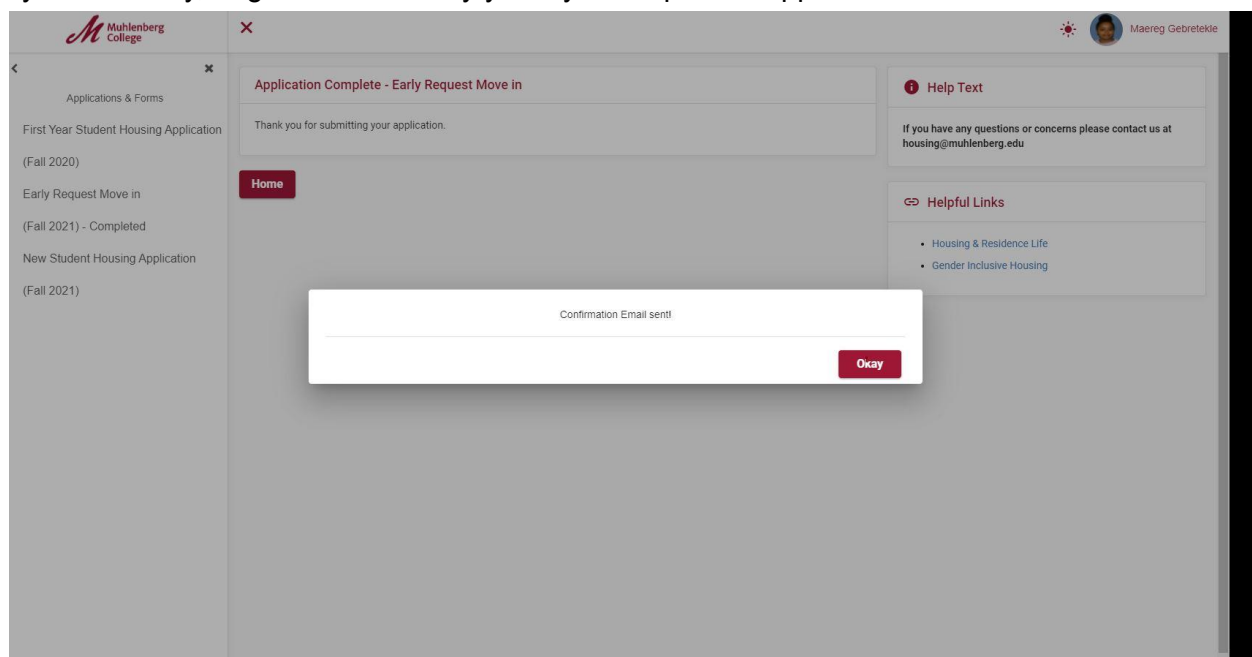